# INSTRUCCIONES DEL CANAL INTERNO DE INFORMACIÓN DEL MINISTERIO DE SANIDAD

El canal interno de información es una aplicación web basada en la plataforma <u>GLOBALEAKS</u>, herramienta ampliamente utilizada tanto en el sector público como en el privado para proporcionar un canal privado, confidencial y anónimo para recibir información.

La plataforma permite a los ciudadanos contemplados en la Ley 2/2023, de 20 de febrero, reguladora de la protección de las personas que informen sobre infracciones normativas y de lucha contra la corrupción, enviar información sobre los eventos recogidos en dicha ley, de forma anónima o no, comprobar el estado de su informe, recibir y enviar mensajes con los receptores del informe y ampliar la información proporcionada.

#### ACCESO AL CANAL

Se puede acceder al canal de información desde cualquier navegador web a través de la siguiente URL: <u>https://canalinternodeinformacion.sanidad.gob.es</u>

No obstante, el fabricante recomienda acceder utilizando la red Tor, una red de software libre enfocada en conservar el anonimato y a la que se puede acceder con navegadores especializados. El navegador Tor se puede descargar en: https://www.torproject.org/es/download/

La dirección de acceso por red Tor es: ppfonam4m3zwuvi667sf7mmnzxzolydjbrl7klipzpt4yiehnrcbybyd.onion

### PRESENTAR UN INFORME

Se puede presentar un nuevo informe pulsando en "Presentar un informe" y aceptando la normativa aplicable al uso de la plataforma, que puede leer <u>aquí</u>.

| GOBERNO<br>DE ESANDA<br>DE SANDAD |                                                                                                    |
|-----------------------------------|----------------------------------------------------------------------------------------------------|
| Ministerio de Sanidad [PRE        | ] - Canal interno de protección a informantes.                                                                                                    |
| Bienvenide                        | al canal interno de información del ministerio de sanidad. Antes de utilizar la plataforma, asegúrate de que comprendes y aceptas la normativa aplicable a este servicio disponible aquí |
|                                   | valos quieros reportar abas<br>Presentar un Informe                                                                                                    |
|                                   | ¿Ya has ingresado un reporte? Introduce tu código de recepción.                                                                                                    |
|                                   | XXXXX XXXXX XXXXX Iniciar sesión                                                                                                    |
|                                   |                                                                                                    |

Tras aceptar, se accede a un formulario con diferentes campos donde se puede proporcionar toda la información que se considere necesaria. Algunos de estos campos requieren más detalle por lo que, al seleccionarlos, aparecerán otros campos en función de la respuesta. Por ejemplo, si se quiere enviar un fichero, al indicar "Sí" a la pregunta "¿Tienes evidencia que apoye tu reporte?", aparecerán campos para adjuntar y describir la documentación.

| ¿Tienes evidencia que apoye tu reporte?                                                                                                    |
|----------------------------------------------------------------------------------------------------|
| Si +                                                                                                    |
| Por favor adjunta la evidencia para soportar tu reporte.                                                                                                    |
|                                                                                                    |
| Por favor describe la evidencia detalladamente.                                                                                                    |
| Una descripción mínuciosa de la evidencia enviada nos permitirá evaluar las declanaciones e investigar de mejor manera. Por favor preocúpate por mencionar las fuentes de las partes significativas de cualquier video, imagen o documento enviado. |
|                                                                                                    |
| ¿Has reportado los hechos a otras organizaciones y/b individuos?                                                                                                    |
| •                                                                                                    |
| ¿Oué resultado quieres lograr con nuestro apoyot                                                                                                    |
|                                                                                                    |
|                                                                                                    |
| (obrova) pelanos nu conteo electronico bara internarias dei esirado de ro intorne                                                                                                    |
|                                                                                                    |
| Entregar                                                                                                    |

Cuando se ha completado el informe, se pulsa "Entregar". El sistema confirmará la recepción del informe y proporcionará un número de 16 dígitos.

| GLOBALEAKS                                                                                                    | 〔↔ Logout English ∨ |
|----------------------------------------------------------------------------------------------------|---------------------|
| Thank you. Your report was successful. We will try to get back to you as soon as possible.                                              |                     |
| Remember your receipt for this report.                                                                                                  |                     |
| 6335751519627385<br>Use the 16 digit receipt to log in. It will allow you to view any messages we sent you, and also to add extra info. | View your report    |
| Powered by GiobaLeaks                                                                                                    |                     |

Este es el número de reporte que se deberá guardar para poder comprobar el estado del mismo, comunicarse con los receptores y actualizar y ampliar la información proporcionada, si fuese necesario.

## ACCEDER A UN INFORME PRESENTADO ANTERIORMENTE

Se puede acceder a un informe que se ha enviado previamente introduciendo, en la pantalla de inicio, el número de 16 dígitos recibido.

| Bienvenido al canal interno de información del ministerio de saridad. Antes de utilizar la plataforma, asegúrate de que comprendes y aceptas la normativa aplicable a este servicio disponible aquí |
|----------------------------------------------------------------------------------------------------|
| alvas quieres reportar algo?<br>Presentar un informe                                                                                                    |
| gYa hok kezesado un renordizi bitrod una hu oddino da mospolón.<br>XXXXX XXXXXX XXXXX iniciar sesión                                                                                                |

Se accederá a una pantalla con los detalles del informe, donde se puede ver en qué estado se encuentra, cuándo fue actualizado por última vez y si los receptores han añadido algún comentario.

También se podrán añadir comentarios para los receptores y ampliar la información o añadir documentos y archivos.

## MÁS DOCUMENTACIÓN

Se puede encontrar la documentación completa del sistema en https://docs.globaleaks.org/en/main/user/Whistleblower.html